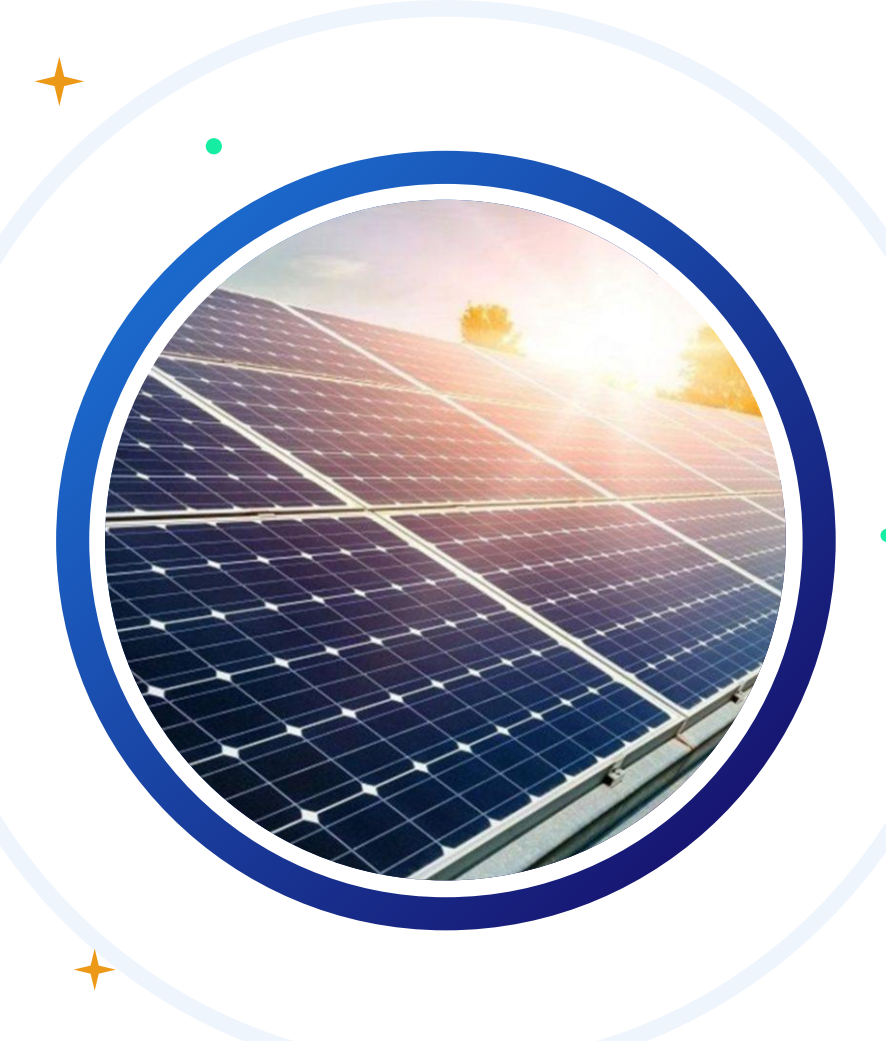

# TNB NEM Application User Guide

Improve customer experience, and strengthen TNB's leadership in renewable energy by providing a more efficient and user-friendly path to clean energy adoption.

Prepared by

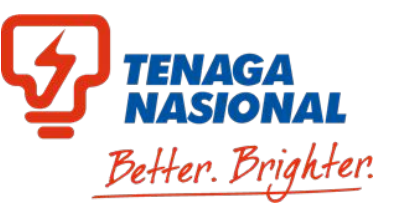

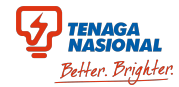

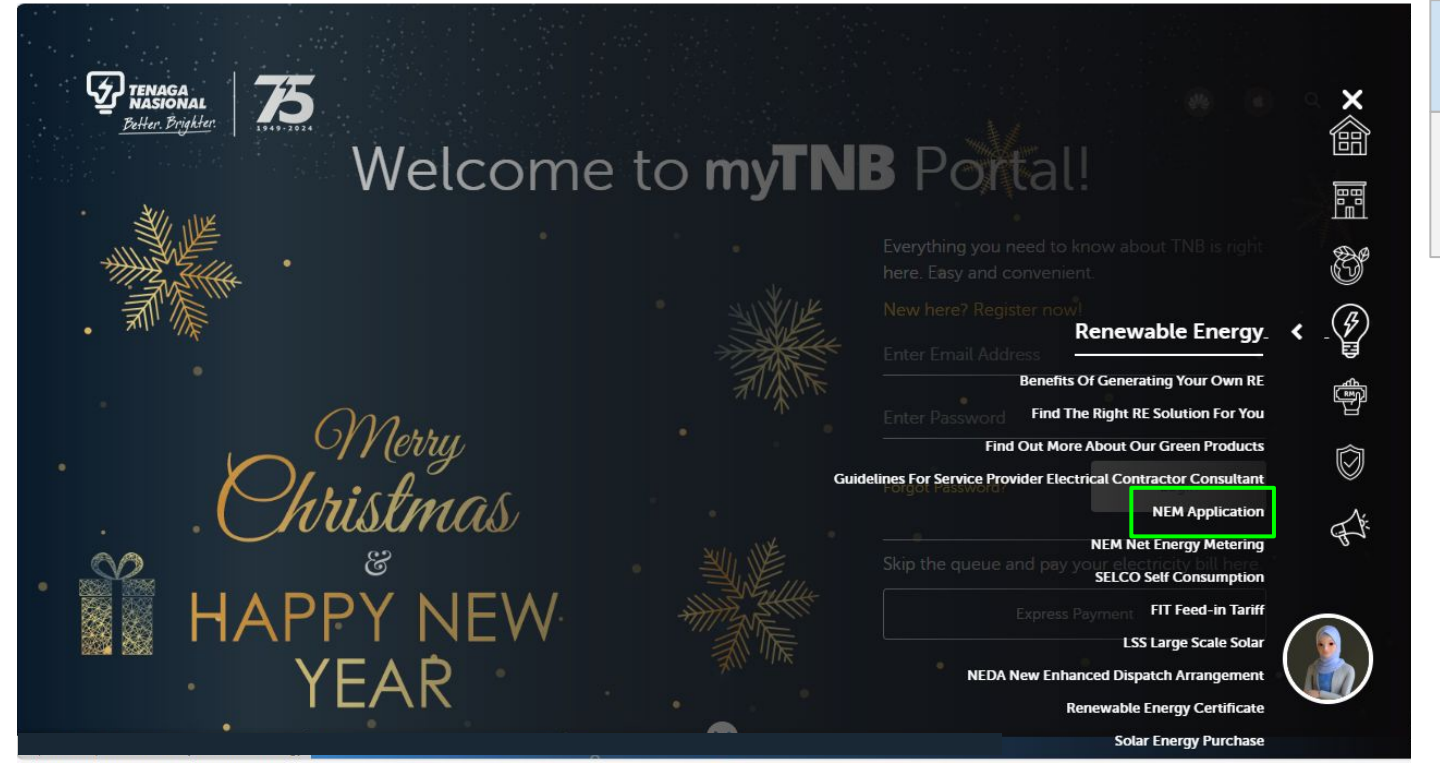

#### **myTNB** Portal

To access, click NEM application under Renewable Energy module in myTNB Portal.

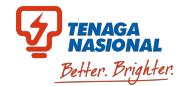

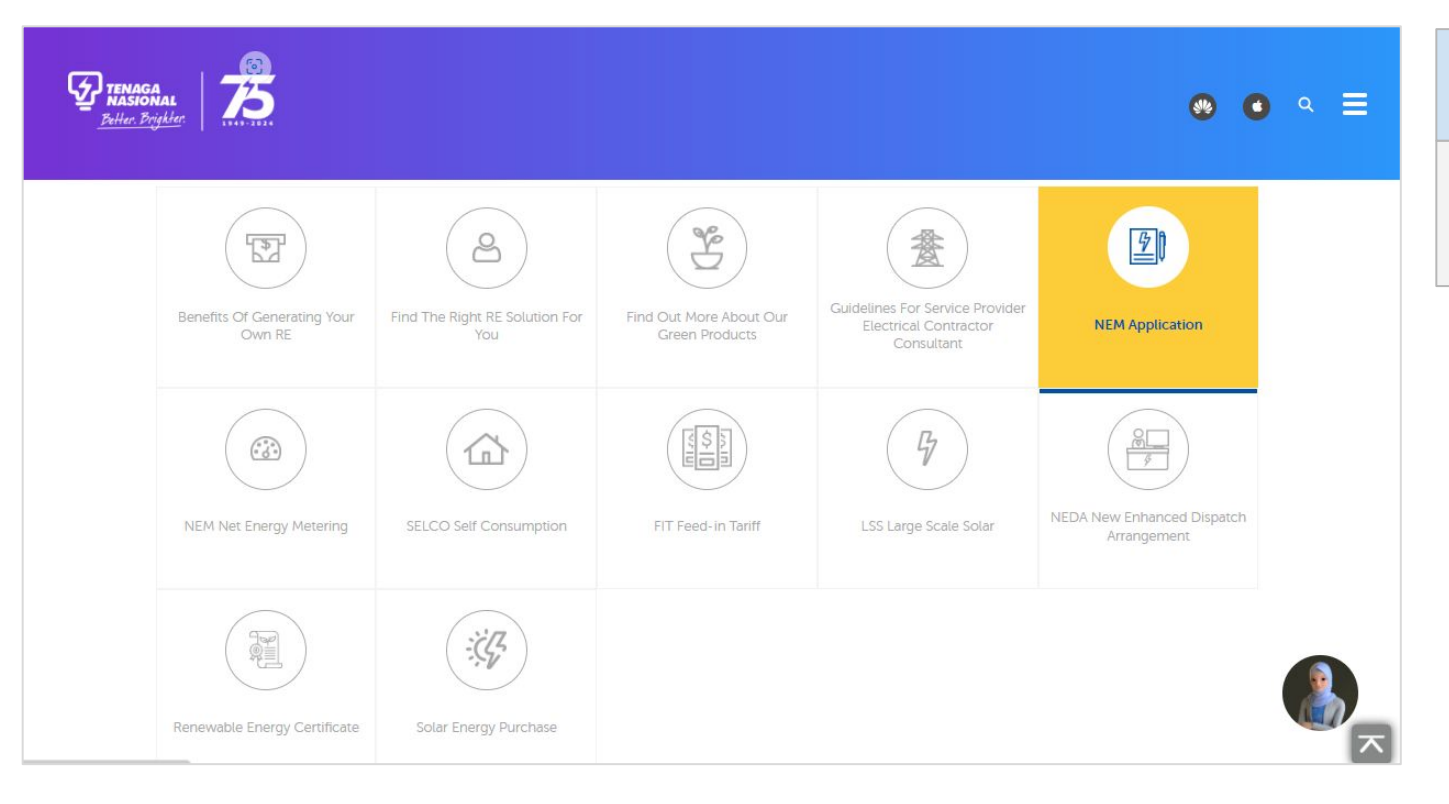

#### **myTNB** Portal

Upon clicking the NEM Application, you will find further details below in the next page.

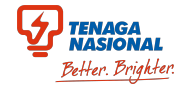

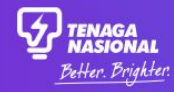

### 🖻 💿 🤉 🚍 🛛 myTNB Portal

#### TNB's Net Energy Metering (NEM) Application Platform is open from 2 January 2025

We are excited to announce that the TNB Net Energy Metering (NEM) Application Platform is officially open to all Registered Photovoltaic Service Providers (RPVSP) starting 2 January 2025.

RPVSPs / Contractors / Consultants can now submit NEM applications on behalf of customers for all categories, whether for new installations or upgrades/downgrades to existing NEM capacities.

We will guide you how to submit the NEM application:

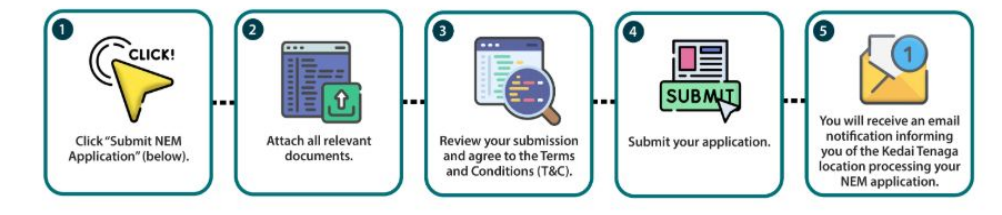

#### In this page, you may find more information on the NEM Application Platform and guidance on how to submit the NEM

Application via the new platform.

#### **NEM Online Application Announcement Page**

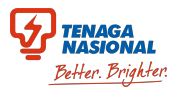

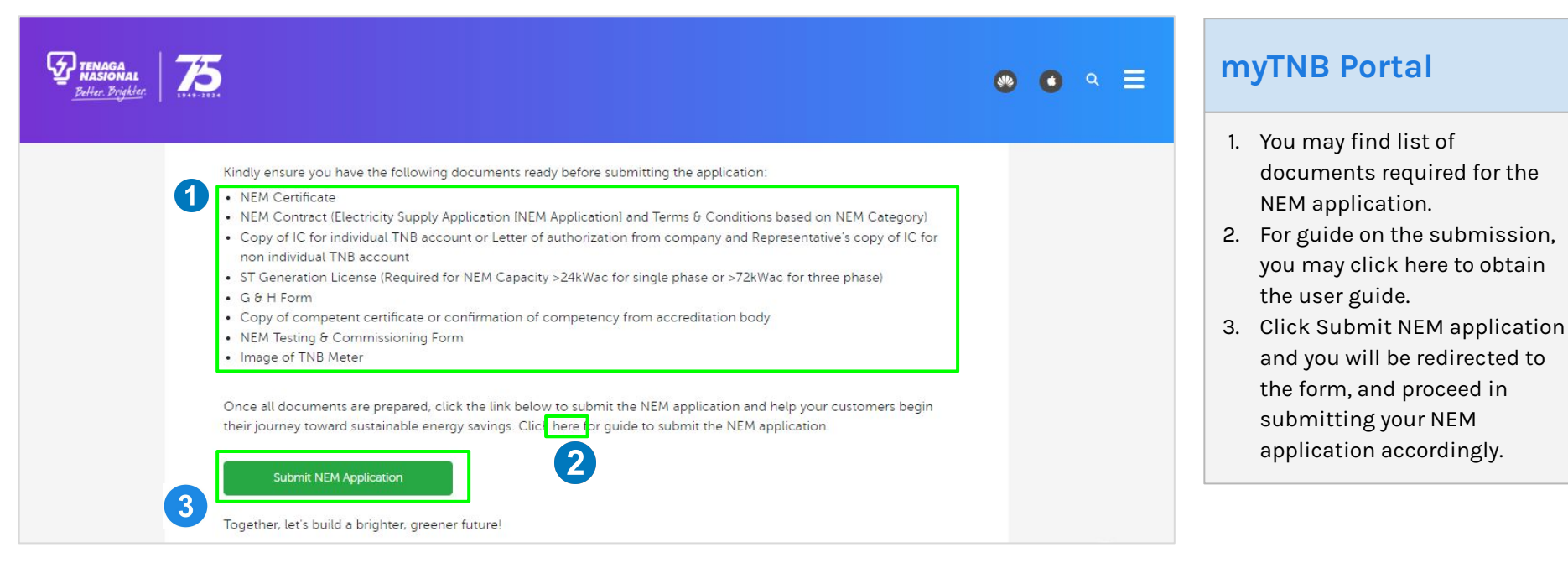

# Net Energy Metering (NEM) Application Form

| Net Energy Metering (NEM) Applicat | on Form                      |          | File Attachment for Application<br>The maximum size for each file uploaded must not exce                                                  | are allowed                                                                                                    |
|------------------------------------|------------------------------|----------|----------------------------------------------------------------------------------------------------|----------------------------------------------------------------------------------------------------|
| lication Details                   |                              |          | NEM Certificate *<br>Click here to view the sample                                                                                        | ST License<br>(Required for NEM Capacity more than 24kWac for single<br>phase or more than 72kWac for three phase)<br>Click itme to view the sample |
|                                    |                              |          | Upload Files Or drop files                                                                                                    | Upload Files Or drop files                                                                                                    |
|                                    |                              | <b>•</b> | NEM Contract<br>(Application for Electricity Supply - NEM Application) *<br>Click here to view the sample                                 | NEM Contract<br>(Terms and Conditions) *<br>Click here to view the sample                                                                           |
| ider/Contractor/Consultant Def     | ails                         |          | tupload Files Or drop files                                                                                                    | 2. Upload Files Or drop files                                                                                                    |
|                                    | *PIC Name                    |          | Copy of IC (Individual TNB Account) / Company's<br>Authorization Letter and Representative's Copy of IC<br>(Non-Individual TNB Account) * | Competent Certificate / Confirmation of Competency<br>from Accreditation Body *<br>Click here: In view the same                                     |
|                                    | *PIC Mobile Number           |          | Click here to view the sample                                                                                                    |                                                                                                    |
| 5                                  |                              |          | NEM Testing and Commissioning Form *                                                                                                    | C and H Form *                                                                                                    |
| umber                              | *TNB Registered Account Name |          | Lupload Files Or drop files                                                                                                    | Upload Files     Or drop files                                                                                                    |
|                                    | *Mobile Number               |          | Image of TNB Meter *<br>Click here to view the sample                                                                                     |                                                                                                    |
|                                    | Address Line 2               |          | 1 Upload Files Or drop files                                                                                                    |                                                                                                    |
|                                    | *State                       |          |                                                                                                    |                                                                                                    |
|                                    | Select state                 | *        |                                                                                                    | 4                                                                                                    |

#### **NEM Application Form: Page 1**

- 1. Access the Form.
- 2. The form is divided into mandatory and optional fields. Ensure all required fields (marked with \*) are filled out to avoid submission errors.
- 3. Scroll Down to File Attachment for Application. Upload the pdf document not more than 2MB.
- 4. After verifying all fields and documents, click the Next button at the bottom of the form.

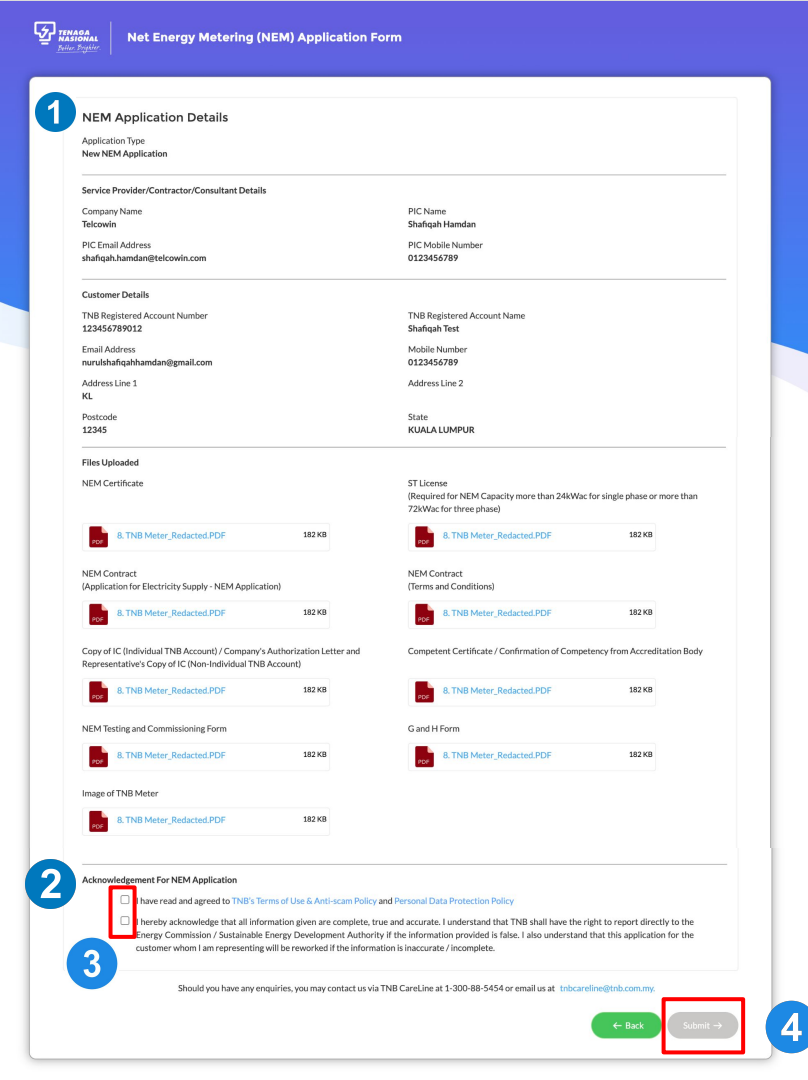

#### **NEM Application Form: Page 2**

- 1. Review all information entered on Page 1.
- 2. Scroll down to Acknowledgement For NEM Application.
- 3. Tick the checkboxes.
- 4. Click **Submit** to proceed after completing all entries in this section.

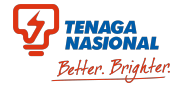

MASIONAL Net Energy Metering (NEM) Application Form

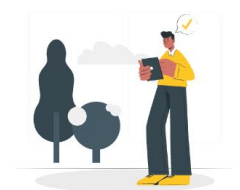

You are one step closer!

We have received your application. Once it is assigned to specific Kedai Tenaga, you will receive an email notification within 24 hours. Should you have any enquiries, you may contact us via TNB CareLine at 1-300-88-5454 or email to thbcareline@thb.com.my

#### **NEM Application Form: Page 3**

Service Provider will be directed to this acknowledgment page.

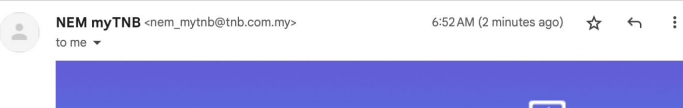

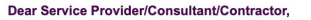

**TNB NEM Application** 

Your NEM Application has been submitted successfully.

We are pleased to inform you that your NEM Application has been successfully submitted to Kedai Tenaga and our team will be processing your application

TENAGA NASIONAL

If you need to check the status of your NEM application at any time, please refer to your assigned Kedai Tenaga for assistance.

| Customer Details             |                               |  |
|------------------------------|-------------------------------|--|
| NB Registered Account Number | 123456789012                  |  |
| NB Registered Account Name   | Shafiqah Test                 |  |
| Email Address                | nurulshafiqahhamdan@gmail.com |  |
| Nobile Number                | 0123456789                    |  |
| Address                      | KL null                       |  |
| tate                         | KUALA LUMPUR                  |  |
| dai Tenaga Details           |                               |  |
| edai Tenaga Assigned         | TNB KUALA LUMPUR - PUSAT      |  |
| edai Tenaga Email Address    | nem-duasentral@tnb.com.my     |  |

## SERVICE PROVIDER

The Service Provider will receive an acknowledgment email with the assigned Kedai Tenaga details.

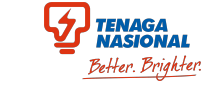

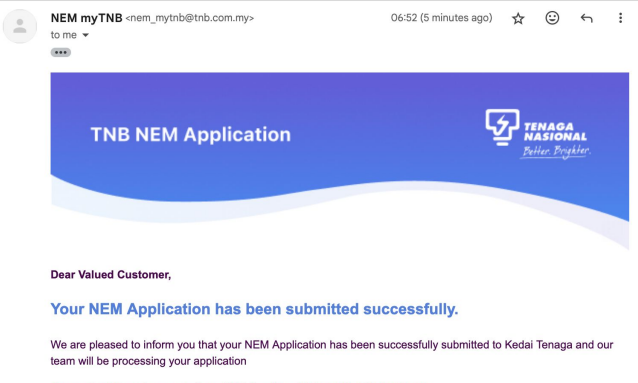

For any inquiries, please email our TNB Careline at thcareline@thb.com.my

| Customer Details                       |                               |
|----------------------------------------|-------------------------------|
| TNB Registered Account Number          | 123456789012                  |
| TNB Registered Account Name            | Shafiqah Test                 |
| Email Address                          | nurulshafiqahhamdan@gmail.com |
| Mobile Number                          | 0123456789                    |
| Address                                | KL null                       |
| State                                  | KUALA LUMPUR                  |
| Service Provider/Consultant/Contractor |                               |
| Company                                | Telcowin                      |
| PIC Name                               | Shafiqah Hamdan               |
|                                        |                               |
| PIC Email Address                      | shafiqah.hamdan@telcowin.com  |

#### Kedai Tenaga Details

Kedai Tenaga Assigned

TNB KUALA LUMPUR - PUSAT

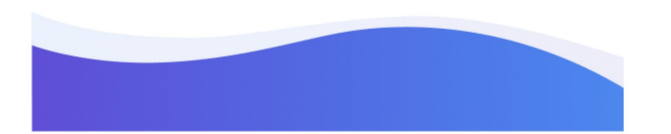

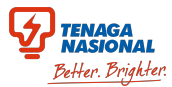

#### CUSTOMER

The Customer also receives an acknowledgement email with the assigned Kedai Tenaga detail.

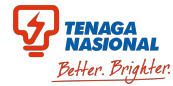

#### **KEDAI TENAGA**

Kedai Tenaga will be receiving an email on the NEM application together with the attachments, and continue processing the NEM application

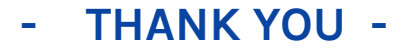